# imagolucis.org Guide du rôle de contributeur

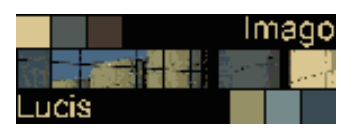

Créateur : Arnaud Fontaine Date : 13 mars 2018 Révision : 01

| Imago<br>Lucis                                                                                                    | CATÉGORIES V PRATIQUE NOS LOC                                                                                                    | AUX GALERIES LIENS CONTACT                                                                                                    |
|----------------------------------------------------------------------------------------------------|----------------------------------------------------------------------------------------------------|----------------------------------------------------------------------------------------------------|
| Atelier p                                                                                                    | photographique associatif - Crolles, Grésivau                                                                                                    | dan, Isère, France                                                                                                    |
|                                                                                                    | NOIR ET BLANC, COULEURS DE FÊTE<br>6 mars 2018 · by Arnaud Fontaine · in Expositions<br>IMAGO LUCIS présente « Noir et Blanc, couleurs de fête », à l'Espace<br>culturel Paul Jargot, du 06 au 23/03/2018. Pour la première fête du parc<br>Jean-Claude Paturel, Imago-Lucis a fait le choix d'en faire son atelier Au<br>menu: – tirages argentiques | Search this site<br>Association Imago Lucis loi 1901.<br>L'association crolloise s'articule autour<br>des grands objectifs suivants :<br>- Réunir des passionnés de<br>photographie.                                                                                                    |
| à la fite du Para Alanda Potunel (Contex)<br>Prenez la pose<br>avec<br><b>IMAGO LUCIS</b><br>et<br>repartez avec<br>votre portrait<br>au <i>Minutero</i> | IMAGO LUCIS EST À LA FÊTE DU PARC (CROLLES)<br>21 juin 2017 · by Jean Bérezné · in Les unes<br>Imago est à la fête du parc avec deux minuteros. Comment, vous ne<br>savez pas ce que c'est ! Raison de plus pour venir vous faire tirer le<br>portrait. Et naturellement, Imago Lucis assure le reportage<br>photographique de le fête,               | <ul> <li>Promouvoir et former à la pratique de<br/>la photographie argentique et des<br/>procédés anciens.</li> <li>Mettre à disposition des adhérents des<br/>moyens (laboratoire, bibliothèque,<br/>connaissances).</li> <li>Organiser des évènements liés au<br/>développement et à la vulgarisation de<br/>la pratique photographique (rencontres,</li> </ul> |

# Table des matières

| 1.  | OBJECTIF                                | 2  |
|-----|-----------------------------------------|----|
| 2.  | LE CONTEXTE                             | 2  |
| 3.  | ARTICLES, PAGES : DEFINITIONS           | 3  |
| 3.1 | Article                                 | 3  |
| 3.2 | Page                                    | 3  |
| 4.  | PROCESSUS DE MISE EN LIGNE D'UN ARTCILE | 4  |
| 4.1 | Demande de compte                       | 4  |
| 4.2 | Se connecter                            | 4  |
| 4.3 | Profil (optionnel)                      | 5  |
| 4.4 | Les médias (optionnel)                  | 6  |
| 4.5 | Les Articles                            | 7  |
| 5.  | GERER VOS ARTICLES                      | 10 |
| 6.  | SE DECONNECTER                          | 10 |
| 7.  | SUPPORT                                 | 10 |
| 8.  | TABLE DES REVISIONS                     | 10 |
|     |                                         |    |

Page 1 on 10

## **1. OBJECTIF**

Donner les connaissances minimums pour créer un article sur le site de imagolucis.org dans le cadre d'un rôle de contributeur.

## 2. LE CONTEXTE

Les administrateurs du site imagolucis.org sont :

- Imago\_admin : <u>info@imagolucis.org</u>
- Arnaud Fontaine : <u>arnofontn@gmx.fr</u>
- Jean Bérezné : jean.berezne@gmail.com

Leurs droits d'administrateur les autorisent à toutes les opérations de maintenance dont :

- La création et gestion des comptes utilisateur.
- La validation des articles proposés par les contributeurs.

# **3. ARTICLES, PAGES : DEFINITIONS**

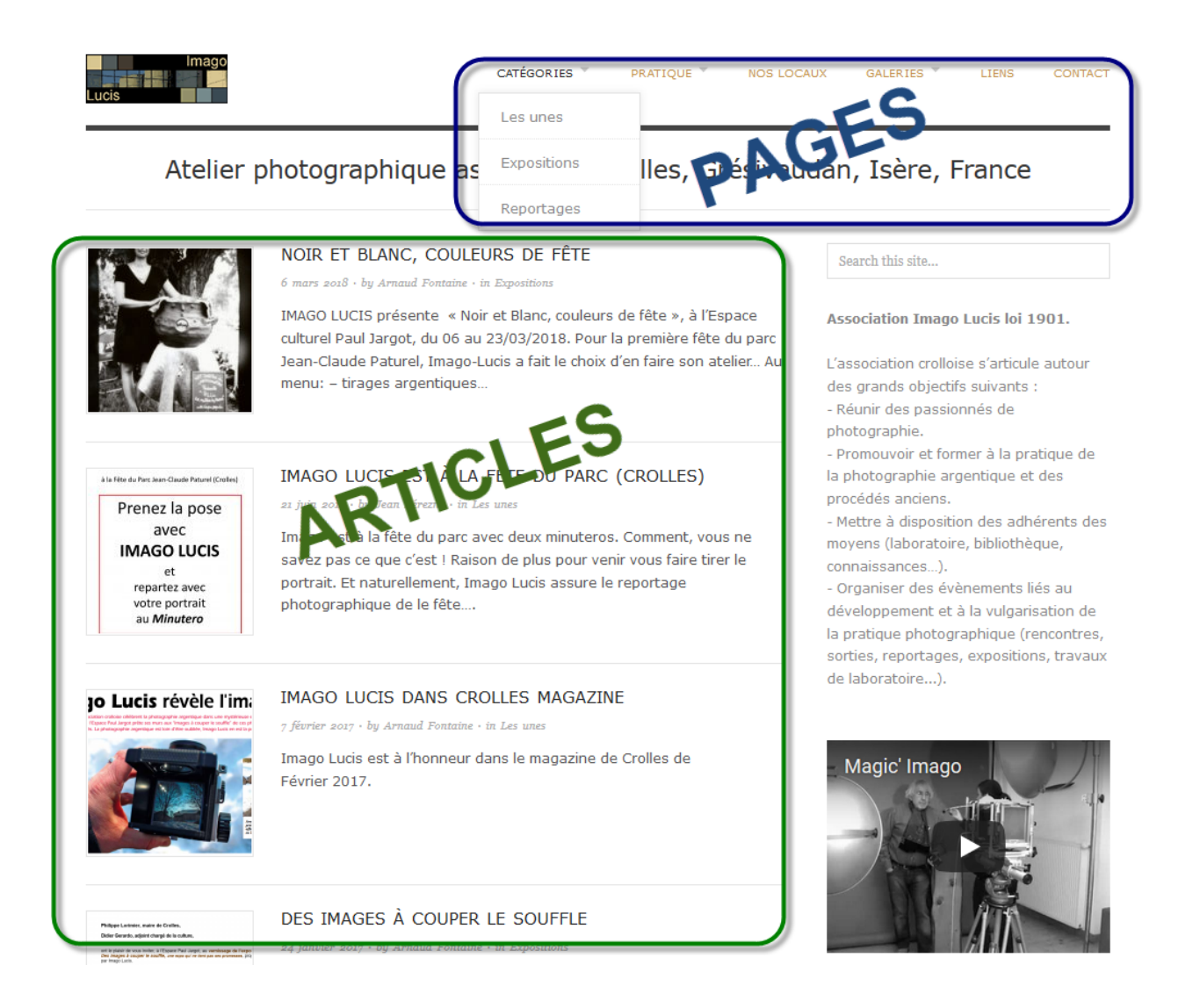

### 3.1 Article

Un article comme son nom l'indique est un document venant annoncer un événement, rendre compte d'une activité, il est aussi assimilé à un reportage et on le trouvera dans le corps du site.

On pourra y associer des images fixes ou organisées en galerie.

### 3.2 Page

Une page viendra nourrir les fondamentaux du site et sera accessible via le menu en haut de la page d'accueil.

IMPORTANT : La création de pages et pour le moment réservé à l'administration du site.

## 4. PROCESSUS DE MISE EN LIGNE D'UN ARTCILE

Le processus de mise en ligne d'un article est le suivant :

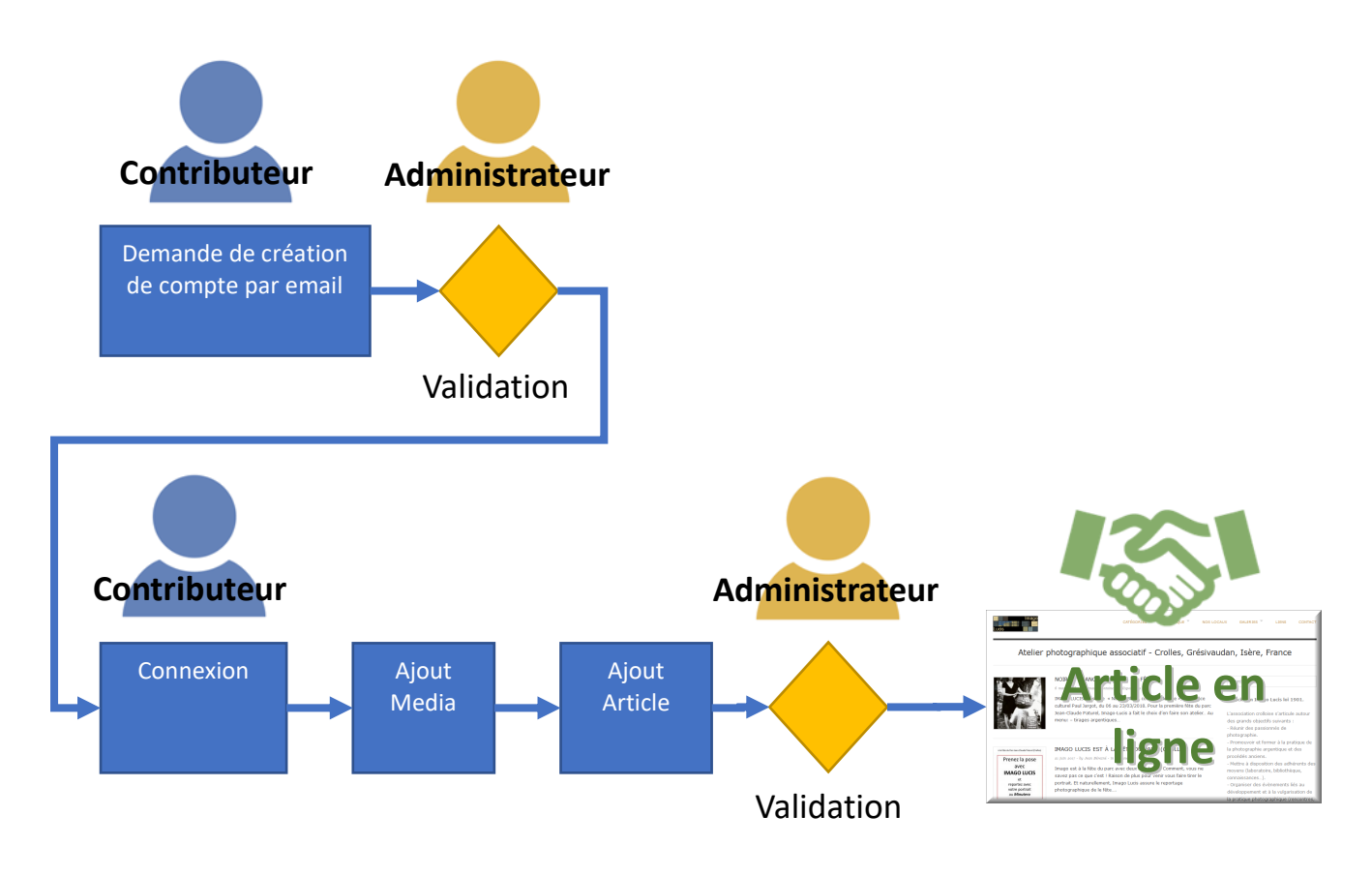

### 4.1 Demande de compte

Si vous voulez proposer des articles, il faudra au préalable demander la création de votre compte par simple email aux administrateurs (voir ci-dessus).

### 4.2 Se connecter

a. Cliquer sur *connexion* en bas de la page du site.

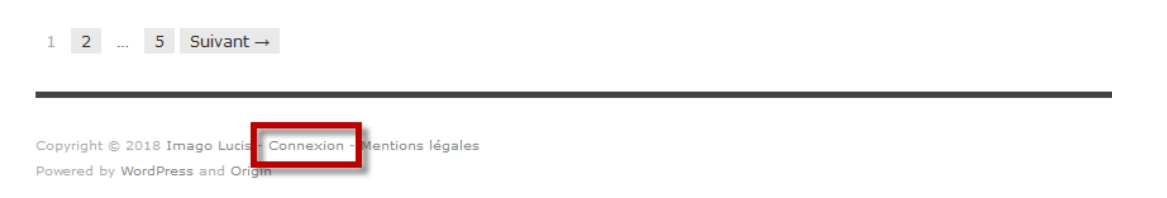

b. Remplir le formulaire connexion avec votre identifiant et votre mot de passe, puis cliquer sur *Se connecter* 

Page 4 on 10

IMAGE REVELEE (IMAGO LUCIS) Association loi 1901 N° de Siret : 429 237 399 000 28 / N° de l'association en préfecture : W0381024789

| Nom d'utilisateur ou a<br>arnaud-cont | <sup>dresse e-mail</sup><br>ributeur |
|---------------------------------------|--------------------------------------|
| Mot de passe                          | •                                    |
| Se souvenir de moi                    | Se connecter                         |

Voici votre tableau de bord, noter que seul *Articles*, *Medias* et *Profils* sont abordés dans ce guide. <u>IMPORTANT</u>: Merci de ne pas utiliser la rubrique *Contact* 

| 🚯 🖀 Imago Lucis 🕇                                                   | Créer 📢                                                                                                    |                                                                                                   | Bonjour, Arnaud Fontaine 着                                           |
|---------------------------------------------------------------------|----------------------------------------------------------------------------------------------------|---------------------------------------------------------------------------------------------------|----------------------------------------------------------------------|
| 🚳 Tableau de bord 🔸                                                 | Tableau de bord                                                                                                    | Opti                                                                                              | ions de l'écran 🔻 Aide 🔻                                             |
| Articles     Médias     Contact                                     | D'un coup d'œil                                                                                                    | Brouillon rapide     Titre                                                                        | A                                                                    |
| <ul> <li>Profil</li> <li>Outils</li> <li>Réduire le menu</li> </ul> | WordPress 4.9.4 avec le thème Origin.<br>Akismet a bloqué les commentaires indésirables de votre<br>site.<br>Il n'y a rien dans votre file d'attente d'indésirables pour le<br>moment. | Qu'avez-vous en tête ?                                                                            |                                                                      |
|                                                                     | Activité<br>Publié récemment<br>6 Mar, 15 h 52 min Noir et Blanc, couleurs de fête                                                                                                    | Vos brouillons récents<br>Retour sur le vernissage « N&<br>2018<br>Ci-dessous le vernissage en im | <b>B, couleurs de fête »</b> 13 mars<br>nage [gallery ids="777,776"] |

### 4.3 Profil (optionnel)

La rubrique Profil vous permettra de changer de mots de passe et vos préférences.

Noter que c'est l'administrateur qui gère les droits des utilisateurs.

|                | 🕆 🕆 Imago Lucis | + Créer 🚺               |                     |                        |               | Bonjour, Arnaud Fontaine 📥 |
|----------------|-----------------|-------------------------|---------------------|------------------------|---------------|----------------------------|
| <b>&amp;</b> } | Tableau de bord | Profil                  |                     |                        |               | Aide 🔻                     |
| *              | Articles        | Options personnelles    |                     |                        |               |                            |
| 91             | Médias          |                         |                     |                        |               |                            |
|                | Contact         | Éditeur visuel          | Désactiver l'éditeu | ir visuel pour écrire  |               |                            |
| 2              | Profil          | Couleurs de l'interface | Par défaut          | O Lumineux             | O Bleu        | O Café                     |
| ø              | Outils          | d'administration        |                     |                        |               |                            |
| 0              | Réduire le menu |                         |                     |                        |               | 0                          |
|                |                 |                         | O Ectoplasme        | O Minuit               | O Océan       | Lever du soleil            |
|                |                 |                         |                     |                        |               |                            |
|                |                 |                         |                     |                        |               |                            |
|                |                 | Barre d'outils          | Afficher la barre d | outils lorsque vous vi | sitez le site |                            |

Page 5 on 10

IMAGE REVELEE (IMAGO LUCIS) Association loi 1901 N° de Siret : 429 237 399 000 28 / N° de l'association en préfecture : W0381024789

### 4.4 Les médias (optionnel)

L'ajout de média n'est pas obligatoire pour créer un article mais est conseillé tout de même pour bien communiquer.

Suivre les étapes suivantes pour ajouter des médias (photos) dans la bibliothèque du site. Noter que ces images seront utilisées plus tard dans les articles et qu'il est possible d'utiliser un média déjà existant dans la bibliothèque.

- a. Cliquer sur *Media / Ajouter*
- b. Choisir des fichiers sur votre disque dur ou glisser/déposer (pour les habitués) vos fichiers.

Note sur la taille des images : on limitera la taille à 800 x 800 pixels, c'est largement suffisant pour le site. Cliquer sur les images de la bibliothèque pour vérifier le détail des fichiers existant si vous voulez en savoir plus.

Dans l'exemple ci-dessous, 5 nouvelles images ont été ajouté.

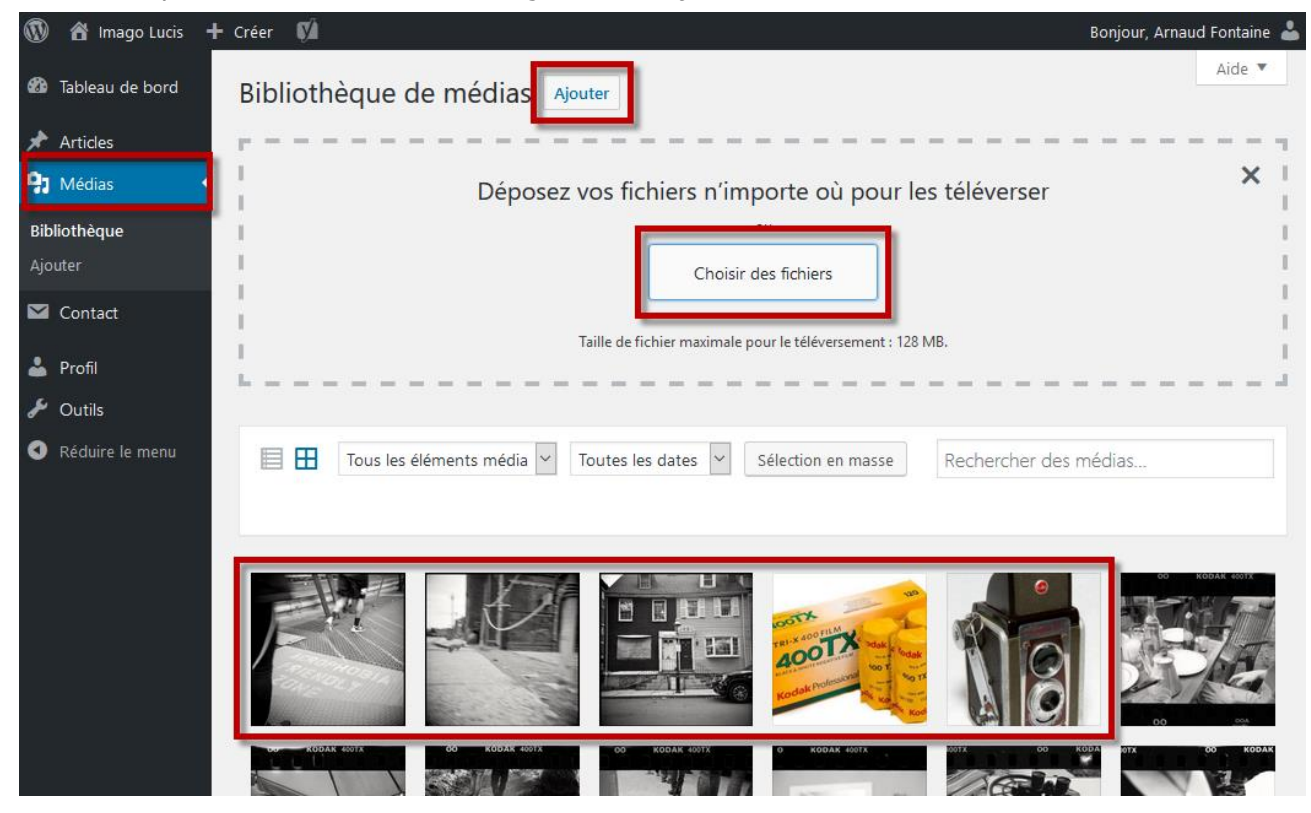

Une fois cette opération réalisée, le ou les images pourront être utilisées dans un article. **Remargue :** cette opération peut être effectuée à tout moment.

## 4.5 Les Articles

4.5.1 Créer l'article

Cliquer sur *Article* / *Ajouter*, donner un titre et taper le texte (utiliser les outils de mise en forme)

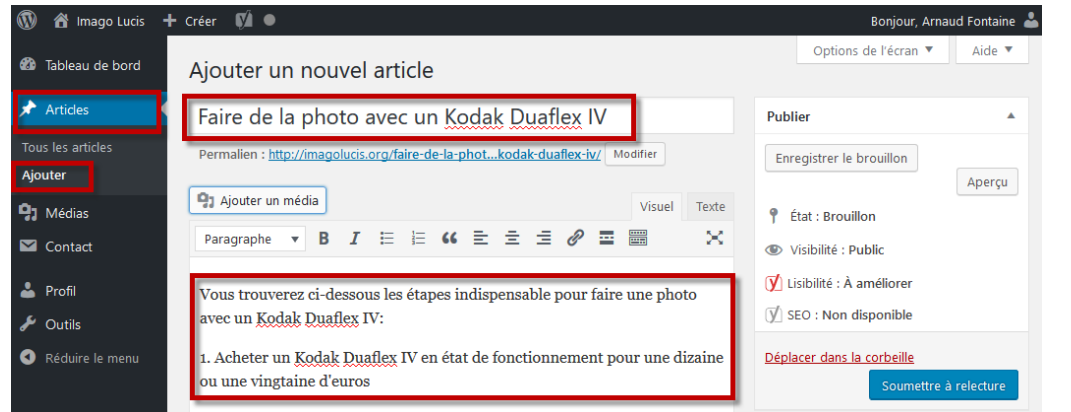

### 4.5.2 <u>Ajouter des images</u> Cliquer sur *Ajouter un média*

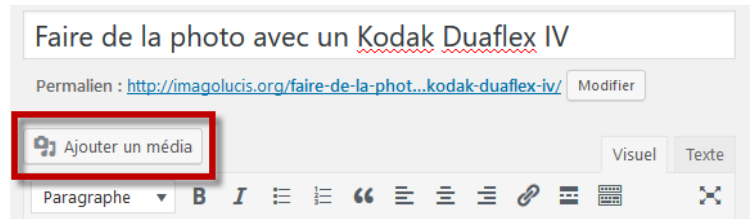

A partir de là, deux solutions possibles : insérer des images dans le corps du texte ou créer une galerie dynamique.

#### 4.5.2.1 Cas des images dans le corps du texte

Si vous avez 1 ou 2 images seulement qui illustrent des propos, c'est certainement la bonne solution. La position de votre curseur dans le texte définira l'emplacement de l'image.

A partir de *Ajouter un média*, sélectionner *Bibliothèque de médias*, sélectionner une ou plusieurs images (utiliser la touche contrôle du clavier pour la sélection multiple), vérifier en bas vos sélections et clique sur *Insérer dans l'article*.

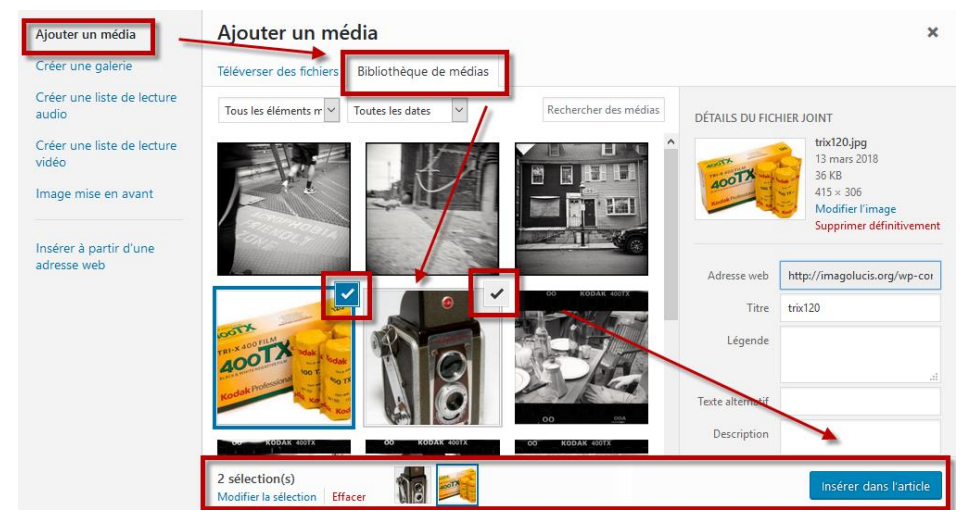

Page 7 on 10

#### 4.5.2.2 Cas d'une galerie dynamique

Si vos images (nombreuses) illustrent un reportage, alors la solution de création d'une galerie est la solution. Cela permettra aux visiteurs de faire défiler les images.

A partir *Créer une galerie*, sélectionner *Bibliothèque de médias*, sélectionner plusieurs images (utiliser la touche contrôle du clavier pour la sélection multiple), vérifier en bas vos sélections et cliquer sur *Créer une nouvelle galerie*.

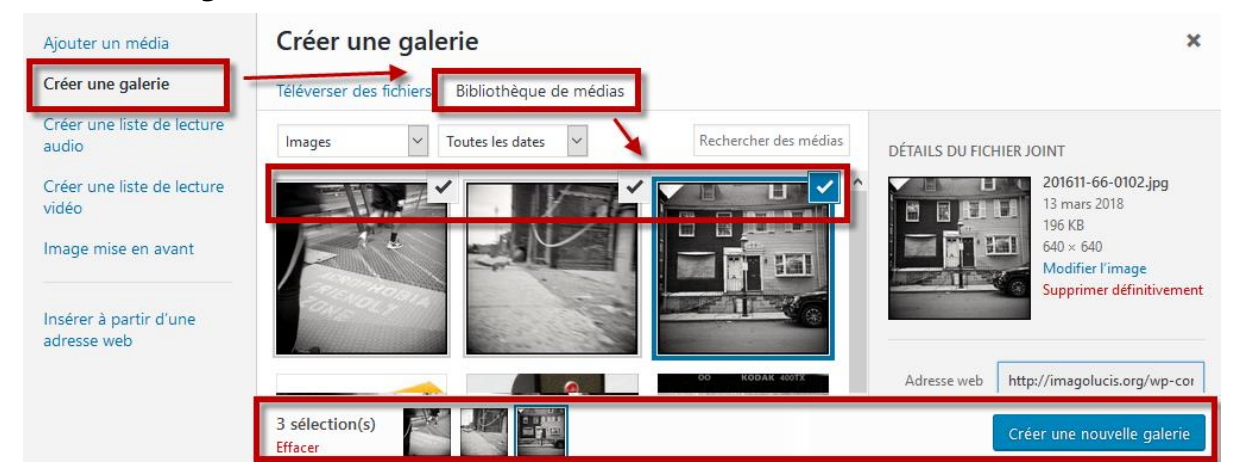

Réordonner, sélectionner le nombre de colonne..., puis cliquer *Fichier média* et enfin sur *Insérer la galerie*.

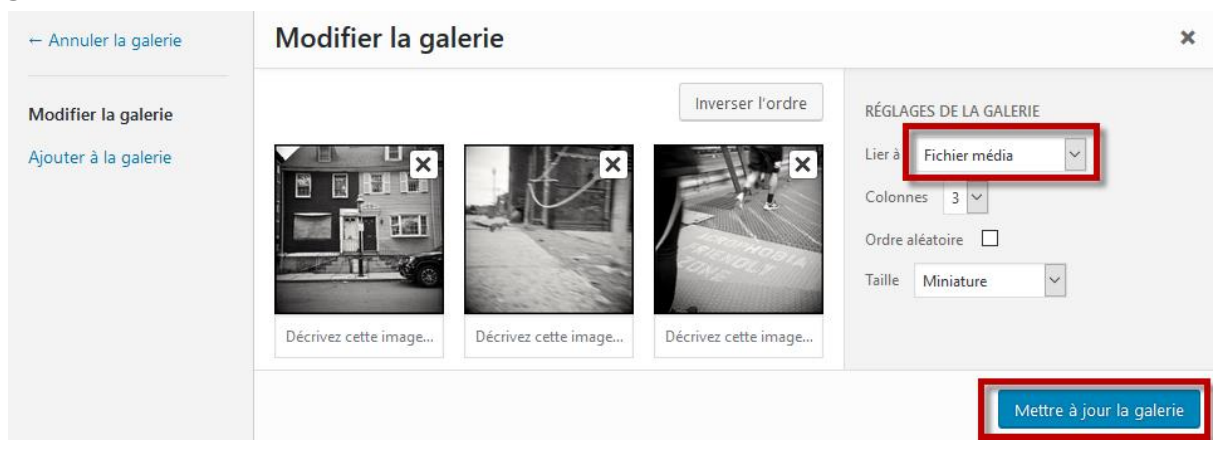

### 4.5.3 Soumettre l'article

Choisir la catégorie entre celles proposées ci-dessous :

- Exposition
- Les unes
- Reportages

Enfin cliquer sur *Soumettre à relecture*.

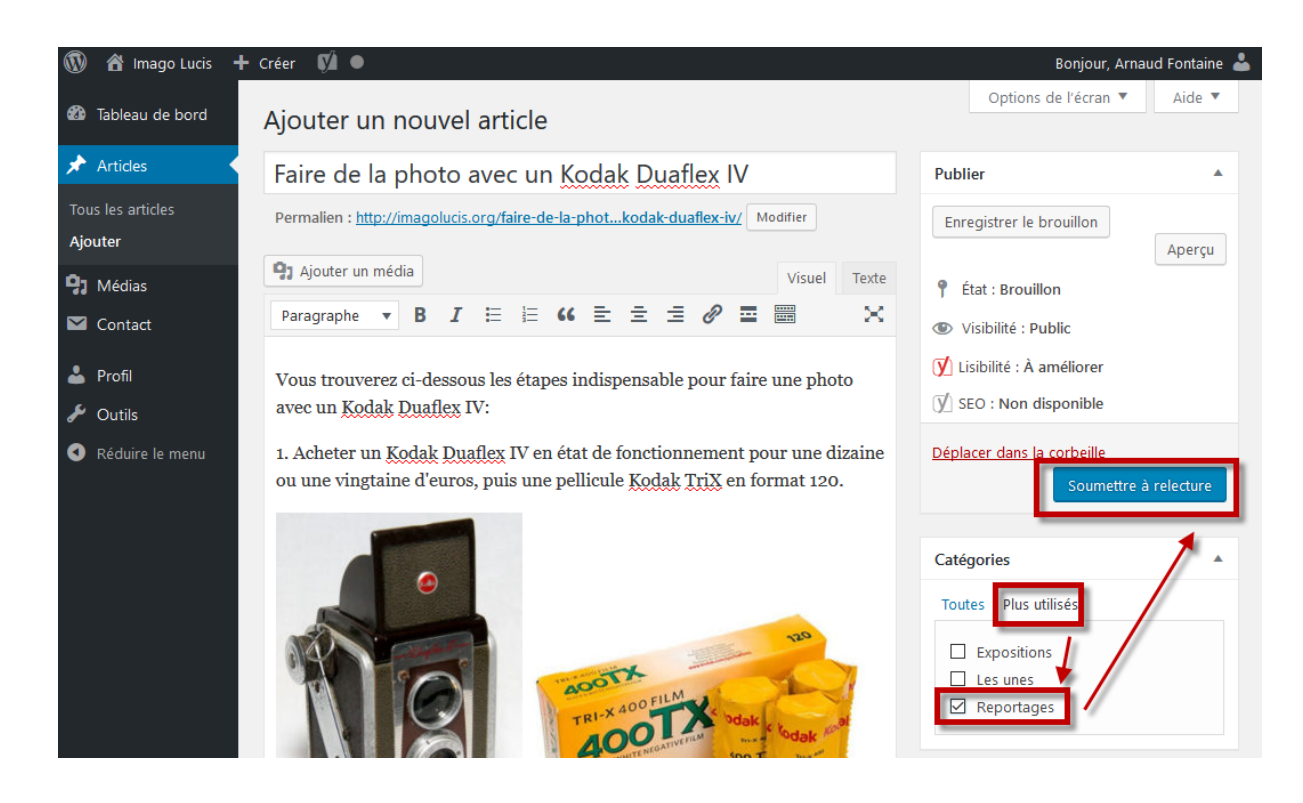

Les administrateurs recevront une notification par email et valideront votre article. Félicitation, votre article est en ligne !!!

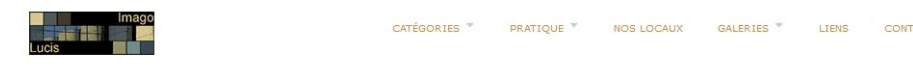

Atelier photographique associatif - Crolles, Grésivaudan, Isère, France

FAIRE DE LA PHOTO AVEC UN KODAK DUAFLEX IV

13 mars 2018 · by Arnaud Fontaine · in Reportages Modifier

Explorer : Accueil » Faire de la photo avec un Kodak Duaflex IV

Vous trouverez ci-dessous les étapes indispensable pour faire une photo avec un Kodak Duaflex IV:

1. Acheter un Kodak Duaflex IV en état de fonctionnement pour une dizaine ou une vingtaine d'euros, puis une pellicule Kodak TriX en format 120.

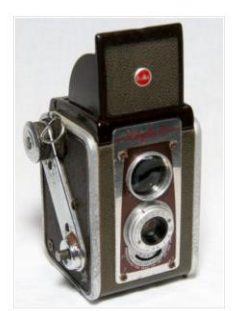

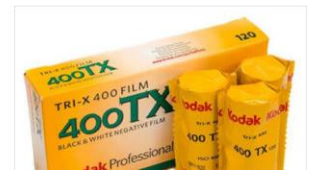

L'association crolloise s'articule autour des grands objectifs suivants : - Réunir des passionnés de photographie. - Promouvoir et former à la pratique de la photographie argentique et des procédés anciens. - Mettre à disposition des adhérents des moyens (laboratoire, bibliothèque, connaissances...). - Organiser des évènements liés au développement et à la vulgarisation de la pratique photographique (rencontres, sorties, reportages, expositions, travaux de laboratoire...).

Association Imago Lucis loi 1901.

Search this site..

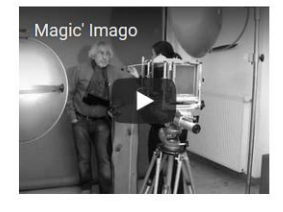

Page 9 on 10

## **5. GERER VOS ARTICLES**

Pour gérer vos articles cliquer sur Articles, Tous les articles, le ou les mien(s)

| 🔞 🗥 Imago Lucis 🚽 | 🕇 Créer 🚺                |               |                                  |                      |                       |         | Bonjour, Arna        | ud Font   | aine 📥 |
|-------------------|--------------------------|---------------|----------------------------------|----------------------|-----------------------|---------|----------------------|-----------|--------|
| 🚳 Tablaau da bard |                          |               |                                  |                      |                       |         | Options de l'écran 🔻 | Aid       | e 🔻    |
|                   | Articles Ajoute          | r             |                                  |                      |                       |         |                      |           |        |
| 🖈 Articles        | Tous (26) Le mien (1     | I) Publiés (2 | 5)   En attente de relecture (1) | Contenu Cornestone ( | D)                    |         | Rechercher dan       | s les art | ticles |
| Tous les articles | Actions groupées         | ~ A           | ppliquer                         |                      |                       |         |                      |           |        |
| Ajouter           | Toutes les dates 🗸       | Toutes        | ✓ Tous les scores SEO            | ✓ Tous les scor      | res de lisibilité 🛛 🖌 | iltrer  |                      | 1 é       | lément |
| <b>9</b> Médias   | Titre                    | Auteur        | Catégories                       | Étiquettes           | Date                  | Type    | 2 2                  | •         | ø      |
| 🗹 Contact         | Faire de la              | Arnaud        | Reportages                       | _                    | Dernière              | Article | 3                    | •         | •      |
| 📥 Profil          | un Kodak<br>Duaflex IV — | Fontaine      |                                  |                      | 13/03/2018            |         |                      |           |        |
| 🖋 Outils          | En attente               |               |                                  |                      |                       |         |                      |           |        |
| Réduire le menu   |                          |               |                                  |                      |                       |         |                      |           |        |
|                   |                          |               |                                  |                      |                       |         |                      |           |        |

## **6. SE DECONNECTER**

Penser à se déconnecter après utilisation.

| 🚯 偖 Imago Lucis   | + Créer 🕅                                                                                     | Bonjour, Arnaud Fontaine 📥             |
|-------------------|-----------------------------------------------------------------------------------------------|----------------------------------------|
| 🚳 Tableau de bord | Articles Ajouter                                                                              | Arnaud Fontaine<br>arnaud-contributeur |
| 🖈 Articles        | Tous (26)   Le mien (1)   Publiés (25)   En attente de relecture (1)   Contenu Cornestone (0) | Modifier mon profil                    |
| Tous les articles |                                                                                               | Se déconnecter                         |
| Ajouter           | Actions groupees Appliquer                                                                    |                                        |
| 91 Médias         | Toutes les dates 💟 Toutes 💟 Tous les scores SEO 💟 Tous les scores de lisibilité 🖤             | Filtrer 1 élément                      |

## 7. SUPPORT

Vous avez besoin d'aide pour vous connecter, créer un article, gérer les images,...

Vous avez une suggestion d'amélioration, relever une erreur dans ce guide,...

Contacter les administrateurs :

- Arnaud Fontaine : <u>arnofontn@gmx.fr</u>
- Jean Bérezné : jean.berezne@gmail.com

### **8. TABLE DES REVISIONS**

| Révision | Quoi     | Qui             | Quand      |
|----------|----------|-----------------|------------|
| 1        | Création | Arnaud Fontaine | 13/03/2018 |
|          |          |                 |            |
|          |          |                 |            |